PCM3-QM77 R12

低功耗无风扇嵌入式工控主板

## 版本

2021年 01 月 修订:A1

# 版权保护及声明

本于册为深圳灵江计算机技术有限公司的知识产权,内容受版权保护,版 权所有。未经认可,不得以机械的,电子的或其它任何方式进行复制 。除列明随产品自置的自件外,本于册包含的内容并不代表本公司的承诺, 我们很小心的编写此于册,但我们对于本于册的内容不保证完全正确 ,因为我们的产品一直在持续的改良及更新,故我方保留随时做出修改 而 不予另行通知的权利。对于任何安装、使用不当而导致的直接的、间 接、 有意或无意的损坏及隐患概不负责。您在订购产品前,请详细了解 产品性 能是否符合您的需求。

# 商**标**

本于册使用的所有商标均属于各自的商标持有者所有: Intel 是 Intel 的注册商标 Win 7 和 Windows XP 是 Microsoft 的注册商标

# 装**箱物品检查**

请确认您所购买的主板包装盒是否完整,如果包装有所损坏、或是有任何己 件欠缺的情形,请尽快与我们联络。

- □ 1 块 PCM3-QM77 R12 主板
- 回 1组串口转接电缆
- □ 1条SATA 电缆
- □ 1条 SATA-PWOR 电缆
- 回 1个电源开关
- 回 1个电源插头

# iT 购信息

| 型号            | 描述                                                                                           |
|---------------|----------------------------------------------------------------------------------------------|
| PCM3-QM77 R12 | 板载超低功耗 QM77 3337U/3537U<br>CPU/6COM/7USB/2SATA/<br>2LAN/AUDIO/2MPCIE/MSATA/HDMI/DP/GPIO/LVDS |
|               |                                                                                              |

欲知更多信息欢迎访问: http://www.ling-jiang.com

| 1. 产品介绍1              |
|-----------------------|
| 1.1 简介1               |
| 1.2 环境与机械尺寸           |
| 2. 主板构造图              |
| 2.1 功能接口标识描述          |
|                       |
| 3. 主板安装               |
| 3.1 安全指导              |
| 3.2 系统内存的安装           |
| 3.3 跳线设置              |
| 4. 板载接头和接口            |
| 5. 主板控制按钮、状态指示        |
| 6. GPIO 定义/编程指引       |
| 7. Watchdog 看门狗编程指引19 |
| 8. BIOS 设置            |

# 1. 产品介绍

## ┃\_┃ 简介

PCM3 一 QM77 主板是款采用板载 Intel QM77 芯片设计的高性能、高可靠工业主板,主要特点如下:

- 令 提供板载 3337U/3537U处理器。
- 令 提供1条SODIMM DDR3L内存插槽, 主板内存最大容量可扩充到8GB
- 令 内建图形加速控制器,采用 HD4000 集成显卡(最大达 1024MB 肘,支持 CRT、DP、HDMI、LVDS 同屏/分屏显示输出
- 令 支持 5 个标准 RS232 COM 口,1 个 RS485/422 带光电隔离,4 个USB 2.0,

3个USB 3.0,1组4进4出 8Bit GPIO。

- 令 2个英特尔千兆网络接口,支持网络引导启动、网络唤醒。
- 令一组专用 MIC 输入\音频输出接,口, 2 组功放喇叭插
- 座 令 2个 M\_PCIE 扩展槽(支持 WIFI/3G/4G 模块)带 SIM
- 卡座。 令 2组 SATA, 1个 M SATA 扩展槽

令 支持来电开机、支持4线/5线/8线电阻触摸屏(AMT技术)。

可应用于多媒体查询、 一体机、军事 、仪器仪表、智能产品、工业现 场等各种嵌入式领域。

处理器 (CPU) 板载 Intel 3337U/3537U 双核双线程 1.7 GHz 主频

芯片组 (Chipset)

Intel QM77+3337U/3537U 芯片组 。

#### 内存 (DIMM)

提供1条SODIMM DDR3L内存扩展槽,主板内存最大容量可扩充到8GB。

显示功能

Intel R HD Graphics4000 显示芯片,显存最高达 1024MHz VGA+HDMI+DP 高清显示 单/双通道 LVDS(18 bit/24 bit)显示输出。

#### 存储功能

2个 SATA,1个MSATA扩展槽

网络功能(LAN) 2个1000Mbps以太网控制器(82579LM/I211AT)支持网 络引导引导启动、WOL功能

音频功能(AUDIO 肘 板载ALC892芯片MIC\_in、Line\_out、 Line\_in 功放2\*2W

#### USB 功能

3个USB3.0 支持 5Gbps/s, 4个 USB 2.0 高速接口, 支持 480Mb/s 传输率

## I/0 功能

5个标准 RS - 232 , 1个 RS485/422 排针 串口 8 位 GIO 插针 2 组功放插座 1 组 AUDIO 输出端口座子以及 AUDIO 排针 触摸屏接口: 支持 8 线/5 线/4 线电阻屏

- Ⅰ\_2 环境与机械尺寸
  - . 工作环境:
     温度:-40,C~80,C; 湿
     度:5%~95%(非凝结状态);
  - 储存环境:
     温度:-40,C~80,C; 湿
     度:5%~95%(非凝结状态);
  - 。 尺寸: 158MMX125MM

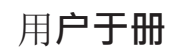

2. 主板构造图功能接口标识描述

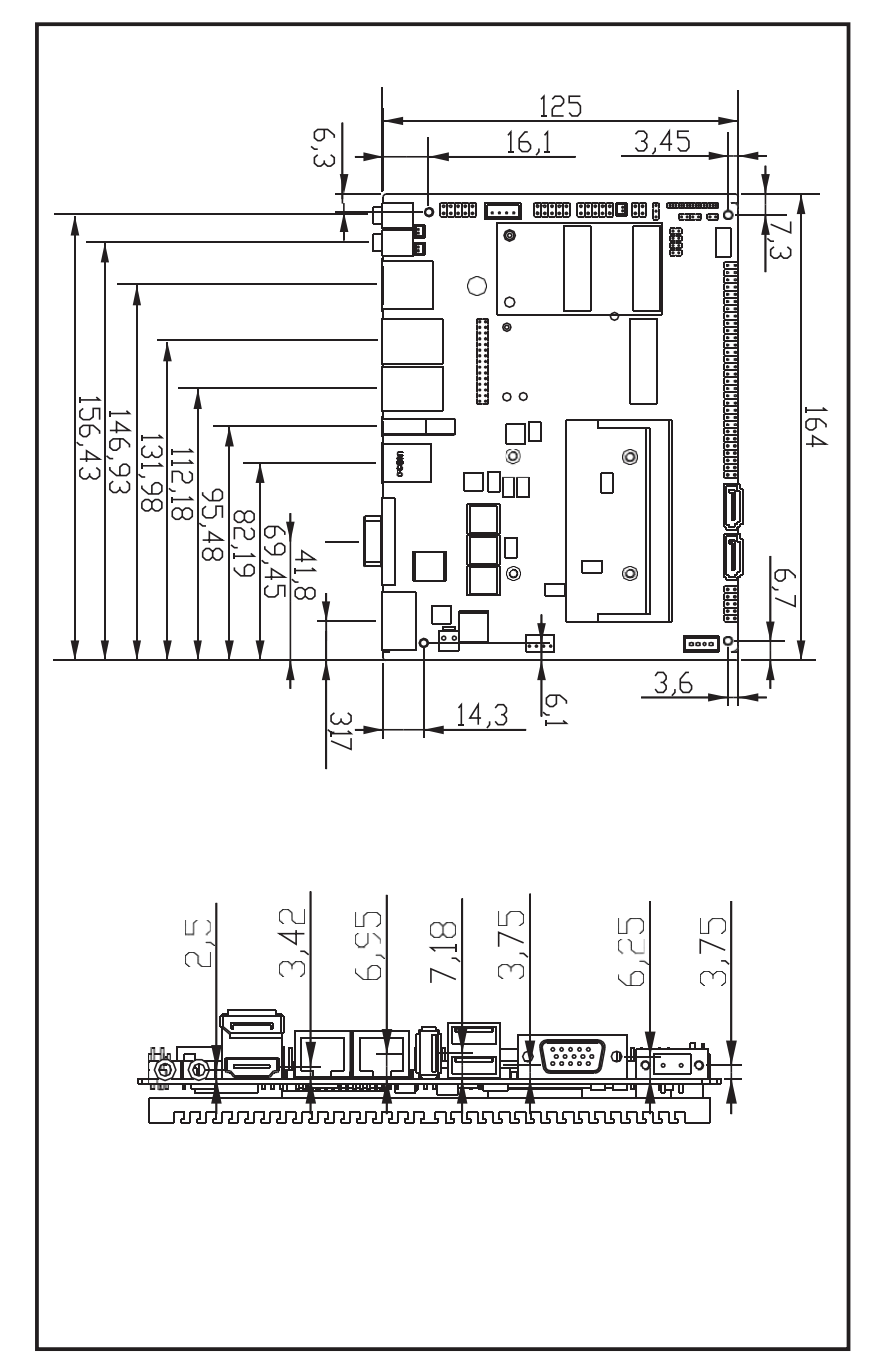

主板端口功能图

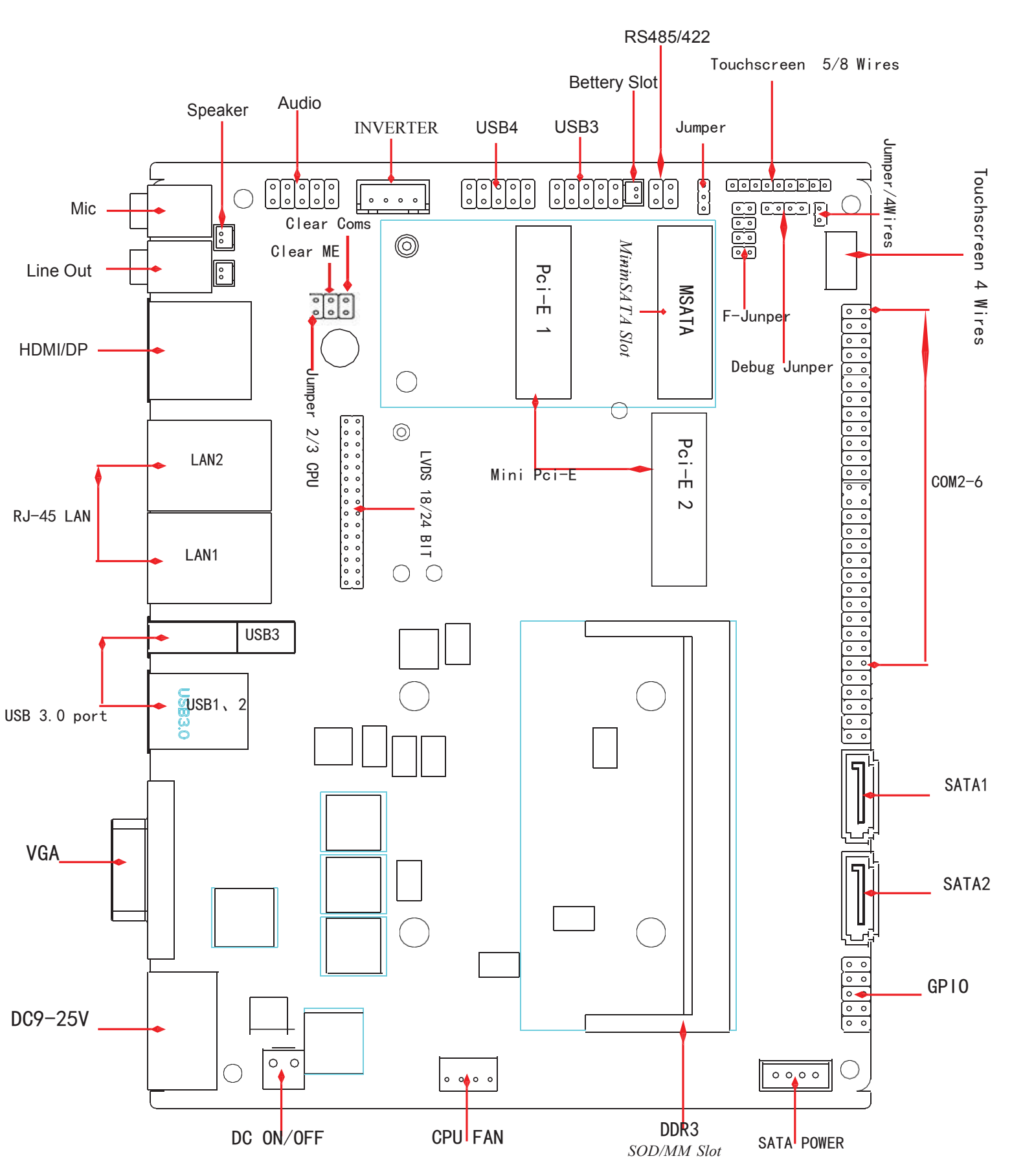

#### 3. 主板安装

#### 3 월 安全指导

- 请仔细阅读本安全指导,并留意设备及于册上注明的所有注意事项和 告事项
- 2) 请妥善保管使用于册以备将来参考
- 3) 请保持本设备的干燥使其远离潮湿环境
- 4) 在将本设备与电源连接前请确认电源电压值并正确地针对 9V~25V 电压做出调整
- 5) 请将电源线置于不会被践踏到的地方并且不要在电源线上堆置任何物件 设备要有良好的接电线,避免静电损坏,进行安装前,请先断开电源, 否则会损坏主板
- 6) 为了避免主板上的元件受到静电的损坏,绝不要把主板直接放到地毯等 类似的地方,也要记住在接触主板前使用一个静电于腕带或接触金属 通过边缘拿住整块主板安装,切毋接触芯片
- 7) 插拔任何扩展卡或内存模块前请将 DC 电源断开。
- 8) 不得将任何液体自开口处注入否则会产生严重损坏甚至导致电击
- 9) 如果发生以下情况请找技术服务人员处理:
  - 〉 电源线 或插头损坏
  - 》 液体渗入设备内
  - 〉 设备暴露在潮湿的环境中
  - 〉 设备工作不正常或用户不能按照使用于册的指导使其正常工作
  - > 设备跌落或受创,有明显的破损迹象

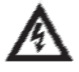

**注意:** 如果 BIOS 电池换置不当会产生爆炸的危险请务必使用同一型号 或者 相当类型的且为制造商推荐的电池.

# 3\_2 系统内存的安装

主板提供1条 SO-DIMM的 DDR3 内存插槽,选择安装内存条时,要注意 以下几点:

- 》 安装时, 先对准 DDR3 SDRAM 存储条与 SO-DIMM 插槽的缺口, 用力插到 位, 再将 DDR3 SDRAM 条向下并扣入 SO-DIMM 插槽, 使 SO-DIMM 插槽两侧 的于柄扣紧并锁住 DDR3 SDRAM 存储条
- 》 支持符合 1333MHz 规范的DDR3 SO-DIMM 内存条

## 3\_3 跳线设置

插图所示 JBATE 跳线方法。将跳线帽放置在 针脚上时为"短接";当针脚上未放置跳线帽时, 此为"开路"。 开路

計路
 5
 5
 5
 5
 5
 5
 5
 5
 5
 5
 5
 5
 5
 5
 5
 5
 5
 5
 5
 5
 5
 5
 5
 5
 5
 5
 5
 5
 5
 5
 5
 5
 5
 5
 5
 5
 5
 5
 5
 5
 5
 5
 5
 5
 5
 5
 5
 5
 5
 5
 5
 5
 5
 5
 5
 5
 5
 5
 5
 5
 5
 5
 5
 5
 5
 5
 5
 5
 5
 5
 5
 5
 5
 5
 5
 5
 5
 5
 5
 5
 5
 5
 5
 5
 5
 5
 5
 5
 5
 5
 5
 5
 5
 5
 5
 5
 5
 5
 5
 5
 5
 5
 5
 5
 5
 5
 5
 5
 5
 5
 5
 5
 5
 5
 5
 5
 5
 5
 5
 5
 5
 5
 5
 5
 5
 5
 5
 5
 5
 5
 5
 5
 5
 5
 5</li

| 插针(JBATE) | CMOS 状态设定 |
|-----------|-----------|
|-----------|-----------|

| 开路 正常状态(默认设置) | 瞬间短接 | 清除 CMOS     |
|---------------|------|-------------|
|               | 开路   | 正常状态 (默认设置) |

(见第8页如图)

**注意**:清除 CMOS (瞬间短接 JBATE位接针)允许您清除 COMS 里的

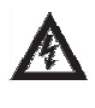

资料,重置系统参数到默认设置。在 COMS 里的资料包括系统 设置资讯,例如系统密码,日期,时间及系统设置参数。您在 执行此功能操作前,请先关闭电脑并拔掉电源线,等待十五秒

| 插针(JP7) | LCD 屏的     | 工作电压设定                             |
|---------|------------|------------------------------------|
| 1-2 短接  | 5 V( 默认设置) | _                                  |
| 2-3 短接  | 3.3V       | _                                  |
| JP6 短接  | 12V        |                                    |
|         |            | $ \bigcirc$ 3 $_{\rm JP6}^{\rm -}$ |
|         |            | JP7                                |

(见第8页)

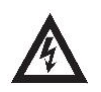

**注意**:在使用 LCD 屏前,请先了解其要求的工作电压,再通过改变 JP6/7 插针的跳线帽状态来选择 LCD 屏的工作电压,以 确 保 LCD 屏稳定工作.

# 4. 板载接头和接口

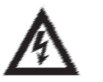

板载接头和接口不是跳线,切勿将跳线帽放置在这些接头和接口 上,将跳线帽放置接头和接口上将会导致主板的永久性损坏!

#### 串口插针定义(COM2-6)

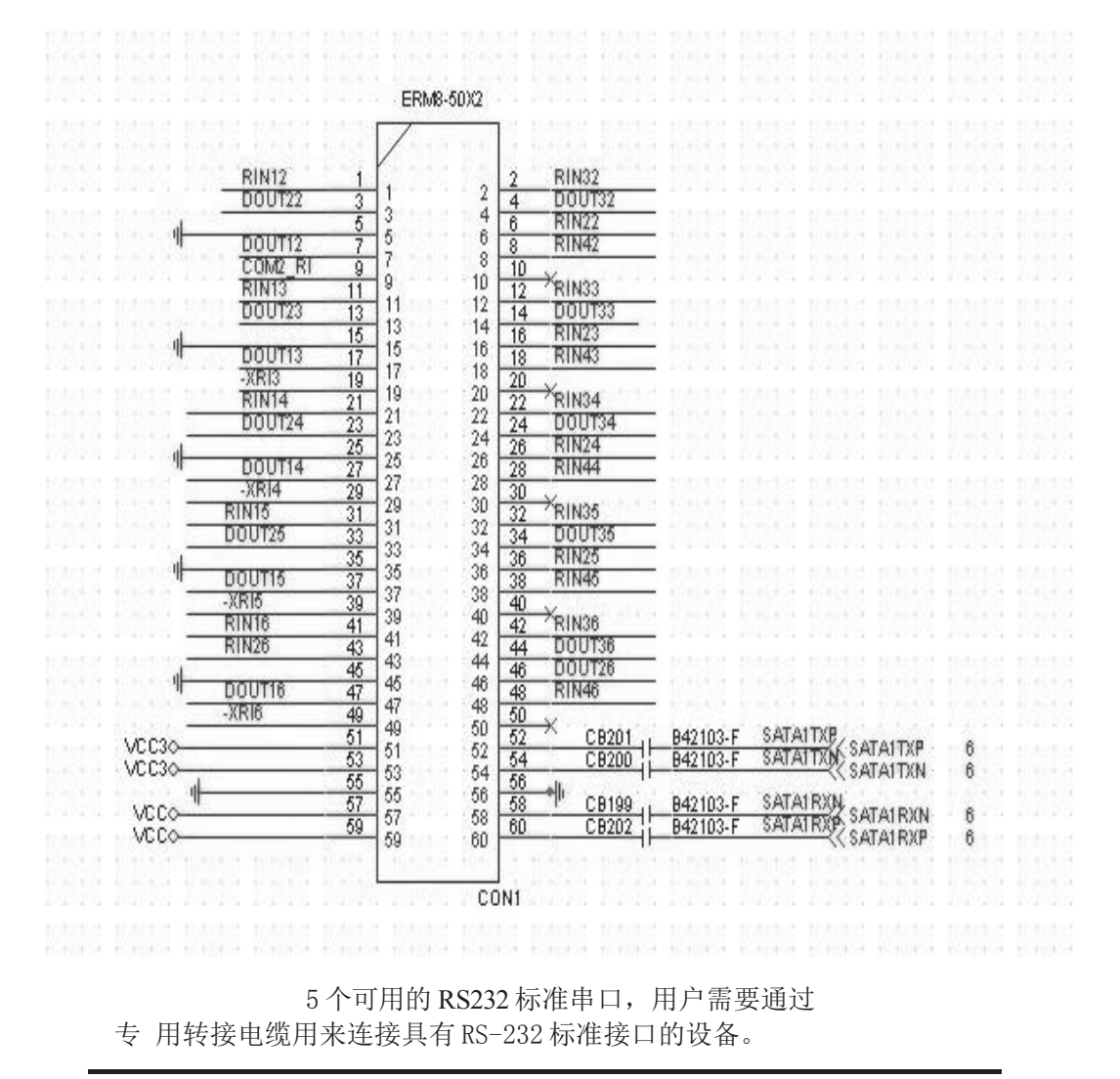

COM 口定义(DB9 定义)

| PIN | SIGNAL  | DESCRIPTION                                  |   |
|-----|---------|----------------------------------------------|---|
| 1   | DCD     | Data Carrier Detect                          | ] |
| 2   | RXD     | Receive Data                                 |   |
| 3   | TXD     | Transmit Data                                |   |
| 4   | DTR     | Data Terminal Ready                          |   |
| 5   | GND     | Signal Ground                                |   |
| 6   | DSR     | Data Set Ready                               |   |
| 7   | RTS     | Request To Send                              |   |
| 8   | CTS     | Clear To Send                                |   |
| 9   | VCC_COM | Voltage output, voltage select setting by J1 |   |

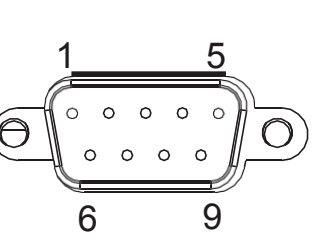

RS485/422 管脚定义(TX-RXCOM2)

RS485 管脚为: TXD+, TXD- (1,2) RS422 管脚为:

TXD+, TXD-, RXD+, RXD- (1, 2, 3, 4)

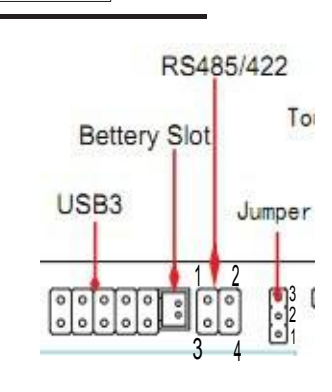

Jumper: 1-2(RS422), 2-3(RS485)

#### LVDS 显示输出接口

(30针 LVDS1)

下面给出了单/双通道 LVDS (18-bit/24-bit)接口定义:

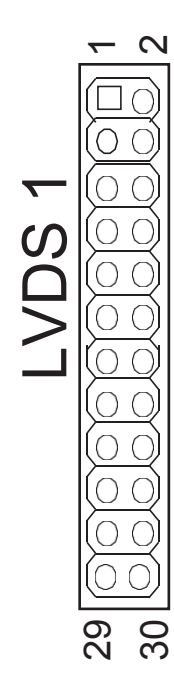

| 管脚 | 信号名称   | 管脚 | 信号名称   |
|----|--------|----|--------|
| 1  | VCC    | 2  | VCC    |
| 3  | VCC    | 4  | GND    |
| 5  | GND    | 6  | GND    |
| 7  | A 0-   | 8  | A 0+   |
| 9  | A 1-   | 10 | A 1+   |
| 11 | A 2-   | 12 | A 2+   |
| 13 | GND    | 14 | GND    |
| 15 | A CLK- | 16 | A CLK+ |
| 17 | A 3-   | 18 | A 3+   |
| 19 | B 0-   | 20 | B 0+   |
| 21 | B 1-   | 22 | B 1+   |
| 23 | B 2-   | 24 | B 2+   |
| 25 | GND    | 26 | GND    |
| 27 | B CLK- | 28 | B CLK+ |
| 29 | B 3-   | 30 | B 3+   |

LCD 背光连接口 (INVERTER)

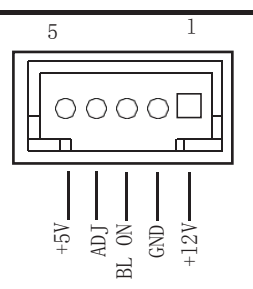

用户可根据需要选择使用此接口,用来连接 LCD 背光设备。

#### AUDIO(音频)插座

(2\*5针 音频接针 AUDI01)

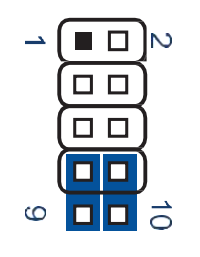

| Jumper | Setting | Status   |
|--------|---------|----------|
|        | 1       | LIN_R    |
|        | 2       | MIC1_JD  |
|        | 3       | LIN_L    |
|        | 4       | MIC_L    |
|        | 5       | MIC_R    |
|        | 7       | FRONT_JD |
|        | 8       | LOUT_L   |
|        | 9       | LOUT_R   |
|        | 6-10    | GND      |

#### 网络接口

(标准的 RJ-45 网络输入接口 LAN1)

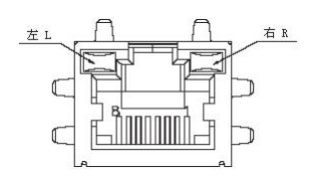

主板提供一个标准的 10/100/1000Mbps RJ-45 以太网接口,用户可直接插 上网络电缆便可使用。

RJ-45 以太网接口两侧有两盏状态指示灯:当右灯常亮时表示以太网处于链接状态;当左灯闪烁时表示网络处于活动状态。

#### USB2.0 标准接口

(标准的 USB Ver2.0 接口 USB0~1)

主板提供 4 个 USB Ver2.0 标准接口, 用户可直接连接标准的 USB 设备使用。 USB 2.0 针座

(9 针 F\_USB2 F\_USB3)

|   |    |    | Pin | Signal Name | Pin | Signal Name |
|---|----|----|-----|-------------|-----|-------------|
| 1 |    | 2  | 1   | +5V         | 2   | +5V         |
|   |    |    | 3   | USB5-       | 4   | USB6-       |
|   |    |    | 5   | USB5+       | 6   | USB6+       |
|   | ŏŏ | 10 | 7   | GND         | 8   | GND         |
|   |    |    | 10  | NC          |     |             |

主板还提供两组可用的 USB 2.0 接针。如果后背板上的 USB 2.0 接口不够用, 使用这个 USB 2.0 接针可以通过 USB 专用转接电缆用来支持 4 个额外的 USB

#### 显示输出(VGA)接口

(标准的 DB15 显示输出接口 VGA1)

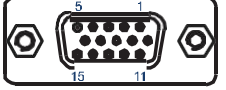

| Signal Name | Pin | Pin | Signal Name |
|-------------|-----|-----|-------------|
| Red         | 1   | 2   | Green       |
| Blue        | 3   | 4   | NC          |
| GND         | 5   | 6   | GND         |
| GND         | 7   | 8   | GND         |
| 5V          | 9   | 10  | NC          |
| NC          | 11  | 12  | SDA         |
| HSYNC       | 13  | 14  | VSYNC       |
| SCL         |     |     |             |

主板提供一个标准的 DB15 显示接口,用户可直接连接显示设备使用。

# DP 定义图

| Pin | Signal        | Pin | Signal        |
|-----|---------------|-----|---------------|
| 1   | ML_Lane 0 (p) | 2   | GND           |
| 3   | ML_Lane 0 (n) | 4   | ML_Lane 1 (p) |
| 5   | GND           | 6   | ML_Lane 1 (n) |
| 7   | ML_Lane 2 (p) | 8   | GND           |
| 9   | ML_Lane 2 (n) | 10  | ML_Lane 3 (p) |
| 11  | GND           | 12  | ML_Lane 3 (n) |
| 13  | GND           | 14  | GND           |
| 15  | AUX CH (p)    | 16  | GND           |
| 17  | AUX CH (n)    | 18  | Hot Plug      |
| 19  | GND           | 20  | DP_PWR        |

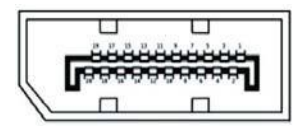

## HDMI 定义图

| Pin | Signal             | Pin | Signal             |
|-----|--------------------|-----|--------------------|
| 1   | TMDS Data 2+       | 2   | TMDS Data 2 shield |
| 3   | TMDS Data 2-       | 4   | TMDS Data 1+       |
| 5   | TMDS Data 1 shield | 6   | TMDS Data 1-       |
| 7   | TMDS Data 0+       | 8   | TMDS Data 0 shield |
| 9   | TMDS Data 0-       | 10  | TMDS clock+        |
| 11  | TMDS clock shield  | 12  | TMDS clock-        |
| 13  | CEC                | 14  | Reserved           |
| 15  | SCL                | 16  | SDA                |
| 17  | DDC/CEC Ground     | 18  | +5V                |
| 19  | Hot Plug Detect    |     |                    |

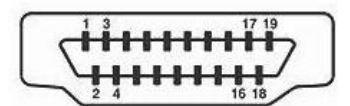

USB3.0 定义

| Pin | Signal    | Pin | Signal    |
|-----|-----------|-----|-----------|
| 1   | +5V       | 2   | USB_data- |
| 3   | USB_data+ | 4   | GND       |
| 5   | SSRX-     | 6   | SSRX+     |
| 7   | GND       | 8   | SSTX-     |
| 9   | SSTX+     |     |           |

| TE | ¥ ¥ | -1.J* | Y | ¥-S | T  |
|----|-----|-------|---|-----|----|
|    | 9 8 | 7     | 6 | 5   | 1  |
| ГЦ |     |       |   | 4   | J. |
|    |     | 5 3   | A | Å   | ļ  |

电**源插座** 

DC 电源插座

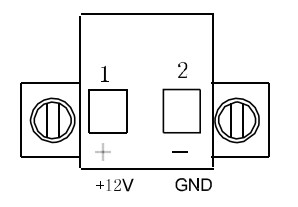

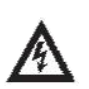

**注意**: 在连接电源前,请先确认 DC 定义是否正确,否则有可能损坏主板和电源。

#### SATA 面座 (SATAI)

主板提供2个标准的7Pin SATA II接口,可使用标准7芯 SATA 转接电缆连接具有SATA接口的存储设备,(SATA3为可选择使用端口) SATA接口定义:

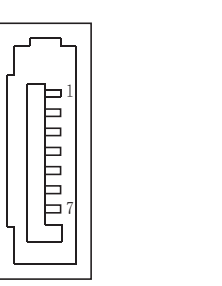

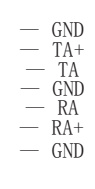

#### 风扇接头 **(FANI)**

用于连接 CP 町、SYSTEM 风扇让黑线与地的接针脚相接。主板上的风扇接头同时也可兼容原来标准的3针风扇。

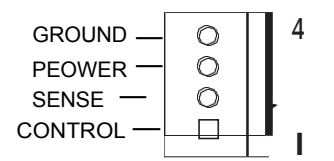

GROUND: 地 PEOWER: 电源, 一般是 12V. SENSE:传感器信号针 CONTROL: 风扇转速控制针, 通过该 针的电压控制风扇转速

SATA 电源座 (sataPow)

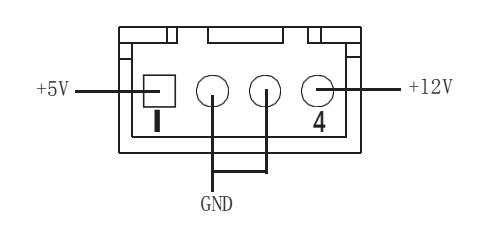

需要采用专用的转接电缆连接 sataPow 硬盘使用

#### MSATA 面座

主板提供1个标准的MSATA接口,可使用标准MSATA存储设备

MSATA 接口定义:

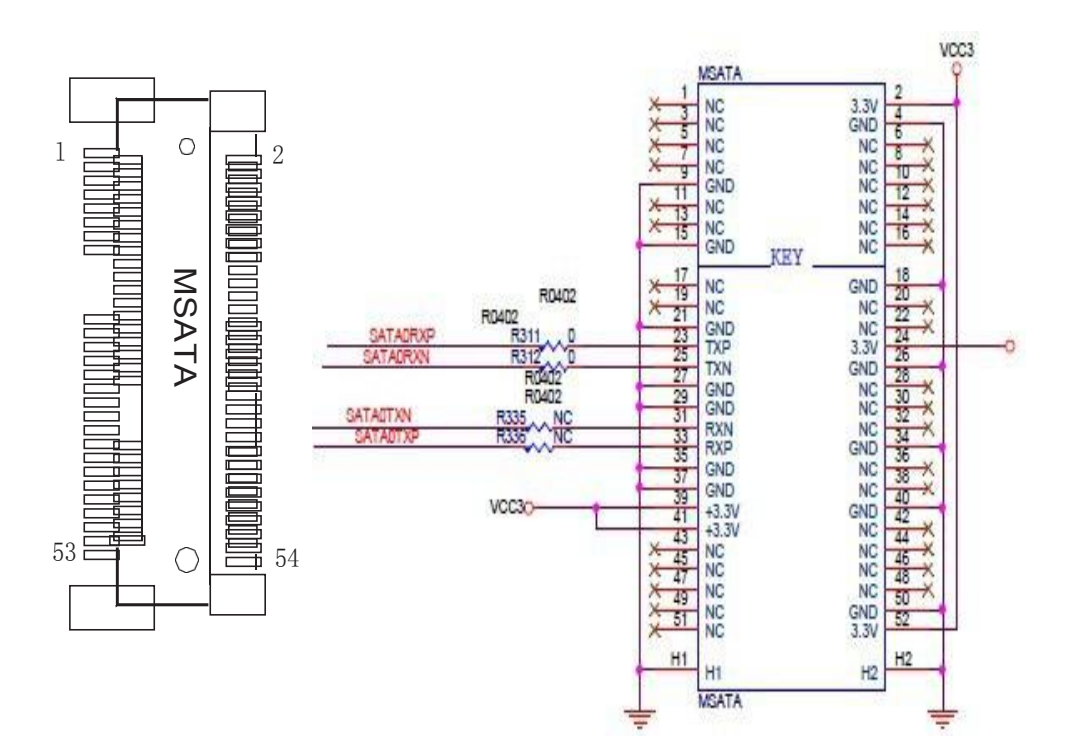

# MPCIE面座

主板提供2个标准的MPCIE接口用来安装符合规范要求MPCI EA1 总线设备,

下面给出了面槽的引脚定义:

| 管脚 | 信号名称   | 管脚 | 信号名称     |
|----|--------|----|----------|
| 1  | Wake#  | 2  | +3.3V    |
| 3  | NC     | 4  | GND      |
| 5  | NC     | 6  | +1.5V    |
| 7  | CLKREQ | 8  | NC       |
| 9  | GND    | 10 | NC       |
| 11 | CLK    | 12 | NC       |
| 13 | CLK+   | 14 | NC       |
| 15 | GND    | 16 | NC       |
| 17 | NC     | 18 | GND      |
| 19 | NC     | 20 | NC       |
| 21 | GND    | 22 | PERST#   |
| 23 | PER NO | 24 | 3. 3VSB  |
| 25 | PER PO | 26 | GND      |
| 27 | GND    | 28 | +1.5V    |
| 29 | GND    | 30 | SMB CLK  |
| 31 | PET NO | 32 | SMB DATA |
| 33 | PET PO | 34 | GND      |
| 35 | GND    | 36 | 町 SB     |
| 37 | GND    | 38 | 町「SB+    |
| 39 | NC     | 40 | GND      |
| 41 | NC     | 42 | NC       |
| 43 | GND    | 44 | NC       |
| 45 | NC     | 46 | NC       |
| 47 | NC     | 48 | +1.5V    |
| 49 | NC     | 50 | GND      |
| 51 | NC     | 52 | +3.3V    |

| Pin | Signal     | Pin | Signal |
|-----|------------|-----|--------|
| 1   | Y–         | 2   | SENSE  |
| 3   | Υ <b>+</b> | 4   | Y+     |
| 5   | Х-         | 6   | Х-     |
| 7   | χ+         | 8   | Χ+     |
| 8   | GND        |     |        |

# 用户手册

#### 5线触摸屏控制排针(CON6 排针)

8线触摸屏控制排针(CON5 排针)

| Pin | Signal | Pin | Signal |
|-----|--------|-----|--------|
| 1   | Y+     | 2   | Х+     |
| 3   | SENSE  | 4   | Y-     |
| 5   | Х-     |     |        |

## 4线触摸屏控制排针(CON3 排针)

| Pin | Signal | Pin | Signal |
|-----|--------|-----|--------|
| 1   | Y–     | 2   | Х-     |
| 3   | Y+     | 4   | χ+     |

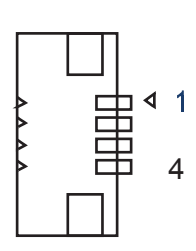

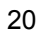

#### 5. 主板控制按钮、状态指示 系统前面板插针

| (FP1 | 2*4 | 针 | ) |
|------|-----|---|---|
|      |     |   |   |

| Pin | Signal   | Pin | Signal   |
|-----|----------|-----|----------|
| 1   | HDD LED+ | 2   | PWR LED+ |
| 3   | HDD LED- | 4   | PWR LED- |
| 5   | RST+     | 6   | POWR+    |
| 7   | RST-     | 8   | POWR-    |

#### 6、GPIO 接针

(10 针 GPIO) 主板提供1个10接针8位GPI0,用户可以通过专用转接电缆引出 使用 接针定义如下:

|        | Pin | Signal Name | Pin | Signal Name |
|--------|-----|-------------|-----|-------------|
|        | 1   | GPIO6       | 2   | GPIO8       |
|        | 3   | GPI07       | 4   | GPIO9       |
|        | 5   | GPIO22      | 6   | GPIO10      |
| 0 0 10 | 7   | GPIO36      | 8   | GPIO26      |
| CRIOL  | 9   | GND         | 10  | 0V          |

GPIO编程

#include <io.h>
#include <stdio.h>
#include <stdlib.h>
#include <conio.h>
#include <conio.h>
#include <dos.h>

/\*\*\*\*\*\*\*\*\*\*\*\*\*\*\*\*\*\*\*\*\*\*\*\*\*\*\*\*\*\*/ //ISA 端口访问函数

char READ\_ISA(unsigned char index); //从 ISA 端口读取一个数据 void WRITE\_ISA(unsigned char index, unsigned char data);//向一个 ISA 端口写入数据 void main(void)

{ //int i; //循环变量 OPENPORT;

| WRITE_ISA(0x2F, 0x01);   | //SET DSW_EN =0; |
|--------------------------|------------------|
| WRITE_ISA(0x07, 0x09);   | //跳换到 09 逻辑设     |
| 备 WRITE_ISA(0x30, 0x1C); | //SETGPI02 3 4   |
| WRITE_ISA(0xE4, 0x9F);   | //SET GPI/O DIR  |
| WRITE_ISA(0xF0, 0x3F);   | //SET GPI/O DIR  |
| WRITE_ISA(0xE0, 0xFF);   | //SET GPI/O DIR  |
|                          |                  |

//while(inportb(0x60)!=0x01) //d loop {
 WRITE\_ISA(0xF1,0xC0): //SET GP0 46 47 IS HIGH
 WRITE\_ISA(0xE5,0x60): //SET GP0 36 35 IS HIGH
 sleeg(2):
 //READ\_ISA(0xE1)//gpi32 value
 ///////ypi33T
 if (CREAD\_ISA(0xE5)) & (0x80))

printf("GPI01-2 is Good\n");

} else printf("GPI01-2 is error\n");

///////gpio27 if((READ\_ISA(0xE1))&(0x80))

printf("GPI03-4 is Good\n");

} else

printf("GPI03-4 is error\n");

///////gpio24 if((READ\_ISA(0xE1))&(0x10)) printf("GPI05-6 is Good\n");

else

printf("GPI05-6 is error\n");

///////gpio31 if((READ\_ISA(0xE5))&(0x02))

printf("GPI07-8 is Good\n");

/ else printf("GPI07-8 is error\n\n"); ) ////// WRITE\_LSA(0xF1,0x00): //SET GPO 46 47 IS LOW WRITE\_LSA(0xE5,0x00): //SET GPO 36 35 IS LOW sleep(1): ///////////////==07 ////// ///////gpio37 if((READ\_ISA(0xE5))&(0x80)) printf("GPI01-2 is error\n");

} else

printf("GPI01-2 is Good\n");

///////gpio27 if((READ\_ISA(0xE1))&(0x08)) printf("GPI03-4 is error\n"); else {

```
printf("GPI03-4 is Good\n");
}
//////gpio24
if((READ_{ISA}(0xE1))\&(0x10))
printf("GPI05-6 is errorn");
else
 {
printf("GPI05-6 is Good(n'');
}
//////gpio31
if((READ_{ISA}(0xE5))\&(0x02))
 ł
printf("GPI07-8 is errorn");
}
else
{
printf("GPI07-8 is Good(n'');
//////
}
      //测试失败程序返回1
}
函数名: READ_ISA(unsigned char index) 输入参数: index 为地
址, data 保存为从 index 中读出的地址
返回值 :data 为地址中数据 函数功
能:从一个 ISA 端口中读取数据
char READ_ISA(unsigned char index)
{
unsigned char data;
//OPENPORT;
outportb(INDEXP, index);
data=inportb(DATAP);
return data;
ļ
```

# 7、Watchdog (看门狗编程地址)

EC\_Command\_Port = 0x29Ah EC\_Data\_Port = 0x299h Write EC HW ram = 0x89 Watch dog event flag = 0x57 Watchdog reset delay time = 0x5E Reset event = 0x04 Start WDT function = 0x28 -----.model small .486p .stack 256 .data .code org 100h .STARTup mov dx, EC\_Command\_Port mov al,89h ; Write EC HW ram. out dx,al mov dx, EC\_Data\_Port mov al, 5Fh ; Watchdog reset delay time low byte (5Eh is high byte) index, Timebase: 100ms out dx,al mov dx, EC\_Data\_Port mov al, 64h ;Set 10 seconds delay time. out dx.al mov dx, EC\_Command\_Port mov al,89h ; Write EC HW ram. out dx,al mov dx, EC\_Data\_Port mov al, 57h ; Watch dog event flag. out dx,al mov dx, EC\_Data\_Port mov al, 04h ; Reset event. out dx,al mov dx, EC\_Command\_Port mov al,28h ; start WDT function. (Stop: 0x29, Reset: 0x2A) out dx,al

.exit

# **BIOS** 设置

本部分描述如何运用 BIOS 配置程序设置您的系统。正确设置 BIOS 各项参数 可 使系统稳定可靠地工作,同时也能提升系统的整体性能,不恰当的甚至错误的 BIOS 参数设置则会使系统工作性能大为降低,使系统工作不稳定甚至无法正常 工作。

当系统接通电源,正常开机后便可看见进入 BIOS 设置程序提示的信息,此时(其它时间无效)按下提示信息所指定的按键(通常为 〈F2>键)即可进入 BIOS 设置 程序。CMOS 中 BIOS 设置内容被破坏时系统也会要求进入 BIOS 设置程序,通过 BIOS 修改的所有设置值也都保存在系统的 CMOS 存储器中,该 CMOS 存储器由电池供电,即使切断外部电源其内容也不会丢失,除非执行清除 CMOS 内容的操作。

一旦您进入了 AMI BIOS 设定程序,屏幕上会显示出主菜单。主菜单共提供 了六种 设定功能和两种退出选择。用户可通过方向键选择功能项目,按<Enter>键 进入子菜单。

<↑>向前移一项: <↓>向后移一项: <←>向左移一项:

<→>向右移一项: <Entel>确定选择此选项:

<ESC>跳到退出菜单或者从子菜单回到主菜单

<F1 >主题帮助,仅在状态显示菜单和选择设定菜单有效

〈F2>放弃设置但是不退出 BIOS:

<F3>载入故障安全缺省值

<F4>保存并退出 设置方法:使用方向键移动臼色高亮光标至设定处,按回车

键进入设定菜单。

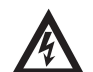

注意:因 BIOS 程序会不时地更新,以下 BIOS 设置界面和描述仅供参考。

### Main (BIOS 主界面)

| Aptio Setup Utility - Copyright (C) 2012 American Megatrends, Inc.      |                                                  |                                                                                                    |  |  |
|-------------------------------------------------------------------------|--------------------------------------------------|----------------------------------------------------------------------------------------------------|--|--|
| Main Advanced                                                           | Chipset Boot Security Sa                         | we & Exit                                                                                                    |  |  |
| BIOS Information<br>Project Name<br>BIOS Version<br>Build Date and Time | CRB<br>CRB00000 A0<br>04/24/2012 10:37:24        | Choose the system default<br>language.                                                                                                    |  |  |
| System Date<br>System Time<br>Access Level                              | [ Thu 01/01/2014]<br>[11:10:28]<br>Administrator | $\rightarrow \leftarrow: Selec: Screen$ $\uparrow \downarrow: Select Item$ Enter: Select Item<br>$\vdash / \div: Change Opt.$ F1: General Help<br>F2: Previous Values<br>F3: Optimized Defaults<br>F4: Save & Exit<br>ESC: Exit |  |  |
| Versic                                                                  | n 2 15 1227 Copyright (C) 2012 Ame               | rican Megatrende. Inc                                                                                                    |  |  |

当您进入BIOS设置程序时,主界面将会显现并显示系统概况。主菜单顶部显示的是控制菜单的控制键,主菜单的中部显示的是当前所选,第一个控制菜单的内容灰色信息是只读的内存及 CP 町 信息。根据用户系统配置的改变自动调整。菜单右下部是本菜单所用的控制键,如果您需要帮助,按<F1>将显示相关信息帮助您。

#### **BIOS Information**

BIOS 信息

#### BIOS 供应商

AmericanMegatrends

#### System

该项显示 BIOS 检测到的可用内存大小。

#### **Project version**

显示用户 CP 町详细信息如制造厂商、型号、参数等。

#### **Build Dateand Time**

选择此选项用<+>/< >来设置目前的日期/时间,以月/日/年/时/分/秒的格式来表示。 合理的范围是 Month/月(Jan. ~Dec.), Date/日(01~31), Year/年(最大至 2099), Week/ 星期(Mon. ~Sun.),Hour/时(00~23), Minute/分(00~59), Second/秒(00~59)。

#### System language

选择此选项用<+>/<>来设置系统语言

# SystemDate

系统日期

System Time

系统时间

# Access Level

管理权限

#### 3.4 Advanced(高级 BIOS 设置)

此组选项设置系统的基本硬件配置。

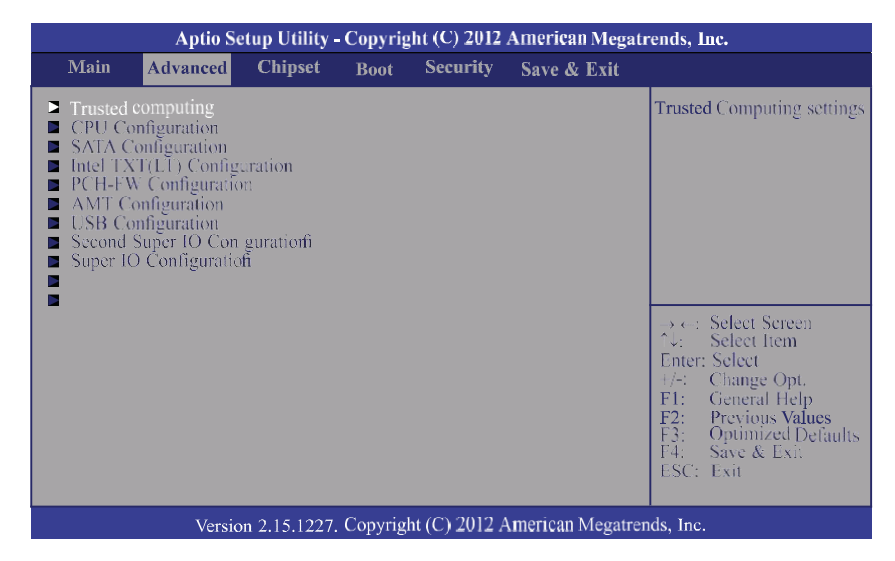

## Super IO Configuration

用户可以根据需求改变 Super IO 所提供端口资源的分配或打开 / 关闭某些端口。

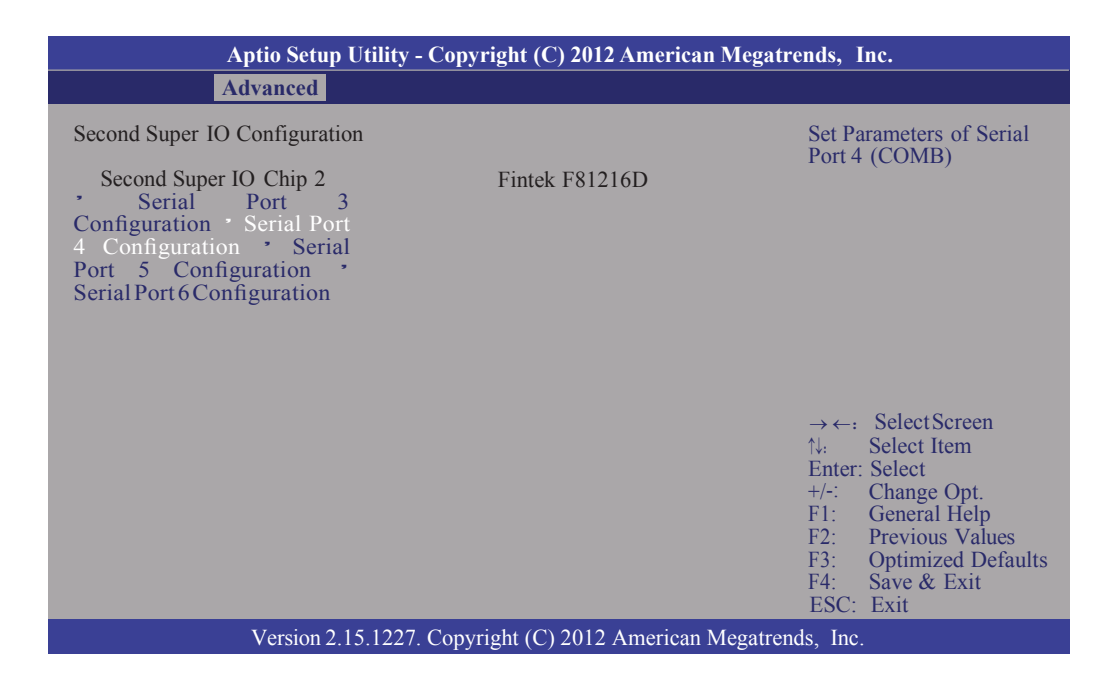

## Boot

启动管理设置

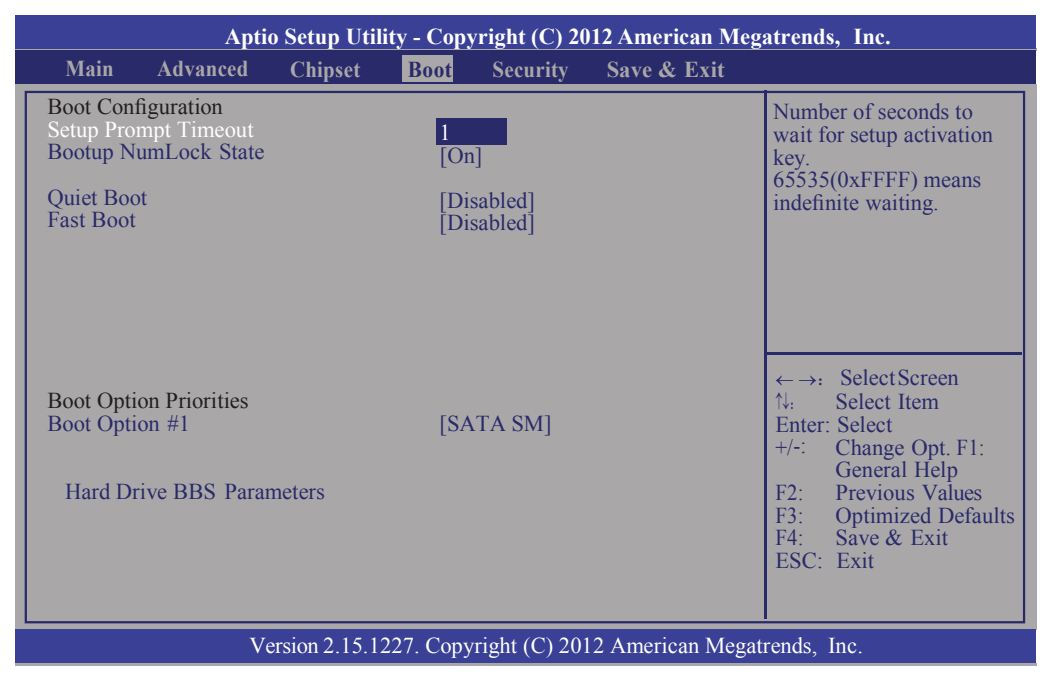

# Save & Exit

保存退出

| Aptio Setup U                                                                                                    | tility - Copyrig                                     | ht (C) 2012 American Megatrends,Inc.                                                                                                    |
|----------------------------------------------------------------------------------------------------|------------------------------------------------------|----------------------------------------------------------------------------------------------------|
| Main Advanced Chip                                                                                                    | set Boot                                             | Security                                                                                                    |
| Save Changes and Reset<br>Discard Changes and Exit<br>Save Changes and Reset<br>Discard Changes and Reset<br>Save Options<br>Save Changes |                                                      | Reset the system after<br>saving the changes.                                                                                                    |
| Discard Changes                                                                                                    |                                                      |                                                                                                    |
| Boot Override<br>SATA SM: SanDisk PSSD-S2 1                                                                                               | ←→: Select Screen<br>↑: Select Item<br>Enter: Select |                                                                                                    |
| Launch EFI Shell from filesyster                                                                                                    | n device                                             | <ul> <li>+/-: Change Opt.</li> <li>F1: General Help</li> <li>F2: Previous Values</li> <li>F3: Optimized Defaults</li> <li>F4: Save &amp; Exit</li> <li>ESC: Exit</li> </ul> |
| Version 2.                                                                                                    | 15.1227. Copy                                        | ight (C) 2012 American Megatrends, Inc.                                                                                                    |